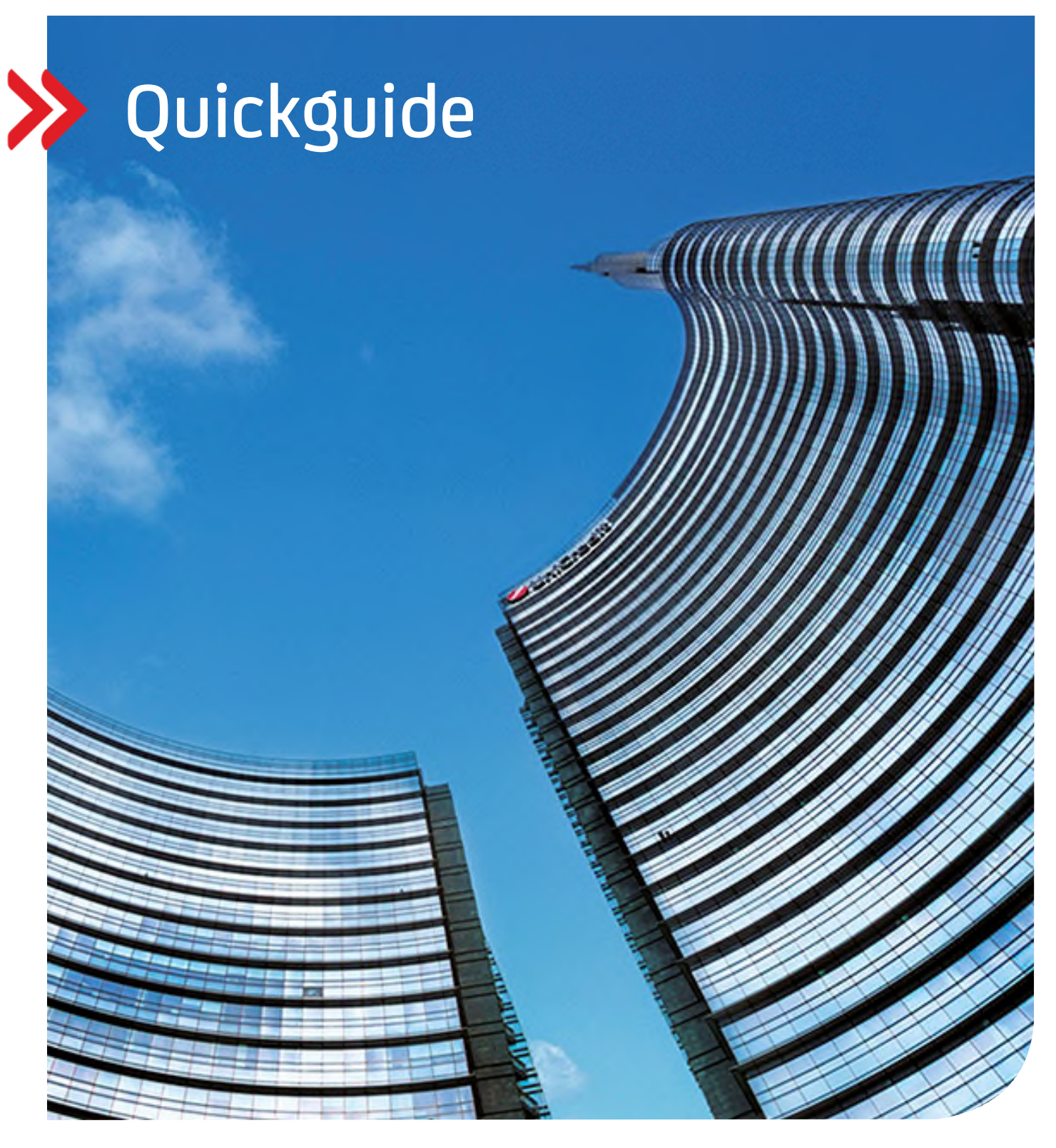

# UC eBanking global

# Vertrauliche Zahlungen

Erfassung und Upload von Gehalts- bzw. vertraulichen Zahlungen

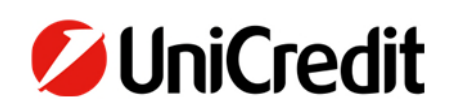

hilfe.hvb.de gtb-center@unicredit.de

# Inhalt

## VORAUSSETZUNG

## ADMIN

ZAHLUNGSKATEGORIE BERECHTIGUNGSPROFILE

## ZAHLUNGEN

IMPORT VON ZAHLUNGEN MANUELLE ERFASSUNG VON ZAHLUNGEN

#### VORAUSSETZUNG

Voraussetzung für die Nutzung ist eine Corporate bzw. Corporate MulitBank Edition. Eine Nutzung mit *der Business-Version nicht möglich.* 

#### **ADMINISTRATION**

#### ERSTELLUNG DER ZAHLUNGSKATEGORIE

Zunächst muss eine neue Kategorie (in diesem Beispiel "Gehalt" – sie können den Namen jedoch frei wählen) angelegt werden.

#### Administration – Zahlungskategorien – Erstellen

| 💋 UniCredit      | UC eBanking    | global <del>-</del> |                  |                  |              | 88          | ☆             | Ċ₽ <b>°</b> | ٢           | & (     | 04:51   | ٢ |
|------------------|----------------|---------------------|------------------|------------------|--------------|-------------|---------------|-------------|-------------|---------|---------|---|
| Cash Management  | Liquidität     | Zahlungen           | Aufträge         | Administra       | ition        | Personalisi | ierung        | Informa     | itionen     |         |         |   |
| Administration / |                |                     |                  |                  |              |             |               |             |             |         |         |   |
| Zahlungskatego   | orien          |                     |                  |                  |              |             |               | Expor       | tieren      | Dru     | cken 🔨  | ~ |
| < Zahlungs       | kategorien     | Auftraggeber        | Bankzugänge      | Konten           | Kontengruppe | n Zal       | hlungslimits  | Konte       | enclearings | s K     | ionve > |   |
| Zahlungskateg    | gorien         |                     |                  |                  |              |             |               |             |             |         |         |   |
| Alle Zahlungsk   | ategorien      | ~                   |                  |                  |              |             | Erste         | ellen       |             | Löscher | 1       |   |
| Zahlur           | ngskategorie ↑ | 7                   | Zahlungshinterg  | jrund            |              | γG          | ieschäftskate | gorie       |             | 7       | ŝ       |   |
| Cashm            | nanagement     |                     | CASH (Cash Mar   | nagement Übertra | g)           |             |               |             |             |         |         |   |
| Gehalt           |                |                     | SALA (Gehaltszal | hlung)           |              | s           | ALA (Gehalts: | zahlung)    |             |         |         |   |
| Salary           |                |                     | SALA (Gehaltszal | hlung)           |              |             |               |             |             |         |         |   |
| 3 von 3 Einträge |                |                     |                  |                  |              | Ei          | nträge pro Se | ite 15      | $\sim$      | < 1     | >       |   |

| 💋 UniCredit                | UC eBanking               | global 🕶    |                 |                | ŝ | 88         | ☆     | Ċ₽ <b>°</b> | ٢        | S     | 03:41  | ] | ٩ |
|----------------------------|---------------------------|-------------|-----------------|----------------|---|------------|-------|-------------|----------|-------|--------|---|---|
| Cash Managemen             | nt Liquidität             | Zahlungen   | Aufträge        | Administration | P | ersonalisi | erung | Inforr      | nationen |       |        |   |   |
| Zahlungskat                | tegorie: Gehalt           |             |                 |                |   |            |       |             |          | D     | rucken | A |   |
| Änderungssta<br>Zahlungska | atus<br>Itegorie          | l           | Jnverändert     |                |   |            |       |             |          |       |        |   |   |
| Zahlungskate               | egorie *                  | [           | Gehalt          |                |   |            |       |             |          |       |        | ] |   |
| Verwendung                 | g                         |             |                 |                |   |            |       |             |          |       |        |   |   |
| Zahlungsinstr              | rument *                  |             | Überweisung     |                |   |            |       |             |          |       | $\sim$ |   |   |
| Standardatt                | tribute für Zahlungen     |             |                 |                |   |            |       |             |          |       |        |   |   |
| Zahlungseber               | ne                        |             | Standard        |                |   |            |       |             |          |       | ~      |   |   |
| Zahlungshinte              | ergrund                   |             | SALA (Gehaltsza | ıhlung)        |   |            |       |             |          |       | $\sim$ |   |   |
| Geschäftskate              | egorie                    |             | SALA (Gehaltsza | hlung)         |   |            |       |             |          |       | ~      |   |   |
| Innerhalb der List         | te der Zahlungskategorien | navigieren: |                 |                |   |            |       |             | <        | 1     | 2 3    | > |   |
| Abbrechen                  | ×                         |             |                 |                |   |            |       | Lösch       | en       | Speic | heim ( |   |   |

Speichern Sie die neu erstellte Kategorie und bestätigen Sie die Änderung per UC Mobile Token oder photoTAN.

Nach dem Unterschreiben springt die Ansicht auf das Dashboard. Oben links gelangen Sie in das UC eBanking global zurück

| 💋 UniCredit    | Dashboard 🔶         |
|----------------|---------------------|
| Online-Support | Corporate portal    |
|                | UC eBanking global  |
|                | GPI Monitor         |
|                | User Administration |
|                | Consent Overview    |
|                |                     |

#### BERECHTIGUNGSPROFILE

Die neu eingerichtete Kategorie wird jetzt mit 2 anzulegenden Berechtigungsprofilen verknüpft.

#### **BERECHTIGUNGSPROFIL ERSTELLEN – OHNE DETAILS**

Zahlungsdetails sind **nicht** ersichtlich für den User

Administration – Berechtigungsprofile – Erstellen

| UniCredit          | UC eBanking       | global <del>-</del> |              |                  |                             | ¢} 8                    | 品 な                | ¢4°         | ٢        | S      | 04:49    | ٢ |
|--------------------|-------------------|---------------------|--------------|------------------|-----------------------------|-------------------------|--------------------|-------------|----------|--------|----------|---|
| Cash Management    | Liquidität        | Zahlungen           | Aufträge     | Admini           | stration                    | Person                  | nalisierung        | Inforr      | nationen |        |          |   |
| Administration /   |                   |                     |              |                  |                             |                         |                    |             |          |        |          |   |
| Berechtigungspi    | rofile            |                     |              |                  |                             |                         |                    | Exp         | ortieren | Dr     | rucken 🗸 |   |
| < ts Konte         | nclearings Ko     | nvertierungen (Kund | denebene)    | Importformate    | für CSV-Zahlı               | ingsdateien             | Bere               | echtigungsp | ofile    | Benutz | er >     |   |
| Berechtigungs      | profile           |                     |              |                  |                             |                         |                    |             |          |        |          |   |
| Alle Berechtigu    | ngsprofile        | ~                   | ]            |                  | E                           | rstellen                |                    | Kopieren    |          | Lösche | en       |   |
|                    |                   |                     |              |                  |                             | 0                       |                    |             |          |        |          |   |
| 💋 UniCredit        | UC eBanking       | global 🕶            |              |                  |                             | \$                      | 88 🛣               | ېد<br>مې    | ٢        | S      | 04:43    | ٢ |
| Cash Management    | Liquidität        | Zahlungen           | Aufträge     | Admin            | istration                   | Perso                   | nalisierung        | Infor       | mationen |        |          |   |
| Rerechtidundsr     | orofil erstellen  | / Stammdate         | n            |                  |                             |                         |                    |             |          |        |          |   |
| Stammdaten         | Unterschriftsb    | erechtigungen       | Kategoriebe  | rechtigungen     | Benut                       | zer                     |                    |             |          |        |          |   |
|                    |                   | /                   |              |                  |                             |                         |                    |             |          |        |          |   |
| Einstellungen      |                   |                     |              |                  |                             |                         |                    |             |          |        |          |   |
| Berechtigungspro   | fil *             |                     | Gehaltszahlt | ingen ohne Det   | ails                        |                         |                    |             |          |        |          |   |
| Beschreibung       |                   |                     | Permissions  |                  |                             |                         |                    |             |          |        |          |   |
| Verwaltet von      |                   |                     | Kunde        |                  |                             |                         |                    |             |          |        |          |   |
|                    |                   |                     | Standardn    | näßig hinzufügen |                             |                         |                    |             |          |        |          |   |
| Verwendung de      | es Berechtigungsp | rofils              |              | damit neu<br>ei  | ue Mitarbei<br>rhalten, hie | er das Pi<br>r aktivier | rofil gleich<br>en |             |          |        |          |   |
|                    |                   |                     | Allgemein    | e Berechtigunger | n                           |                         |                    |             |          |        |          |   |
| Kontoberechtigun   | igen *            |                     | Nein         |                  |                             |                         |                    |             |          |        | $\sim$   |   |
| Unterschriftsbered | chtigungen        |                     | Einzelne Ber | echtigungen      |                             |                         |                    |             |          |        |          |   |
|                    |                   |                     | ✓ Kategoriel | perechtigungen   |                             |                         |                    |             |          |        |          |   |
|                    |                   |                     | Dokument     | berechtigungen   |                             |                         |                    |             |          |        |          |   |
|                    | ۰<br>۲            |                     |              |                  |                             |                         |                    |             |          |        |          |   |
| Abbrechen 🗙        |                   |                     |              |                  |                             | Zurück                  | ←                  | Weiter      | Jm →     | Speic  | hern 🗒   |   |

Den nächsten Reiter Unterschriftsberechtigungen überspringen und im Reiter Kategorieberechtigungen die angelegte Kategorie Gehalt wählen und auf Gemeinsame Einstellungen klicken.

| 💋 UniCredit     | UC eBanking | global <del>+</del> |          |                |    | 88         | ☆     | ¢₽ <b>°</b> | ٢        | S | 04:44 | ٢ |
|-----------------|-------------|---------------------|----------|----------------|----|------------|-------|-------------|----------|---|-------|---|
| Cash Management | Liquidität  | Zahlungen           | Aufträge | Administration | Pe | ersonalisi | erung | Inforn      | nationen |   |       |   |

#### Berechtigungsprofil erstellen: Gehaltszahlungen ohne Details / Kategorieberechtigungen

| Stammdaten          | Unterschriftsberechtigungen | Kategorieberechtigunge | en Benutzer             |           |              |       |
|---------------------|-----------------------------|------------------------|-------------------------|-----------|--------------|-------|
| Kategoriebere       | chtigungen                  | G                      | emeinsame Einstellungen | isen Zu   | weisung aufh | leben |
| Katego              | orie ↑                      | √ Zahlungen            | √ Sammelaufträge        |           | 7            | \$    |
| Cashm               | anagement                   | Zahlungen              | Sammelaufträge          |           |              |       |
| Gehalt              |                             | Zahlungen              | Sammelaufträge          |           |              |       |
| Salary              |                             | Zahlungen              | Sammelaufträge          |           |              |       |
| 1 von 3 Einträge au | usgewählt                   |                        | Einträge pro S          | eite 15 🗸 | < 1          | >     |
| bbrechen $	imes$    |                             |                        | Zurück ← W              | /eiter →  | Speiche      | m (3  |

Hier werden die Rechte vergeben (eingeschränkt):

- Zahlungen erzeugen
- Sendeaufträge erzeugen
- Sendeaufträge ansehen.

Einzelne Zahlungen (Details) können so nicht eingesehen werden.

| 💋 UniCredit      | UC eBanking      | global <del>-</del> |                |                        |        | 88         | ☆        | ∽ <mark>°</mark> | ٢        | S      | 04:41  | ٢ |
|------------------|------------------|---------------------|----------------|------------------------|--------|------------|----------|------------------|----------|--------|--------|---|
| Cash Management  | Liquidität       | Zahlungen           | Aufträge       | Administration         | Pe     | ersonalisi | erung    | Inform           | nationen |        |        |   |
| Berechtigungsp   | rofil erstellen: | Gehaltszahlun       | igen ohne De   | etails → Kategorie     | berect | htigung    | en für a | ausgewä          | ihlte Ka | tegori | en     |   |
| Zahlungskatego   | rien             |                     |                |                        |        |            |          |                  |          |        |        |   |
| Name der Zahlung | skategorie       | G                   | ehalt          |                        |        |            |          |                  |          |        |        |   |
| Zahlungen        |                  |                     |                |                        |        |            |          |                  |          |        |        |   |
|                  |                  |                     | Zahlungen ans  | sehen                  |        |            |          |                  |          |        |        |   |
|                  |                  | ~                   | Zahlungen erz  | eugen                  |        |            |          |                  |          |        |        |   |
|                  |                  |                     | Zahlungen änd  | dern                   |        |            |          |                  |          |        |        |   |
| Sammelaufträge   |                  |                     |                |                        |        |            |          |                  |          |        |        |   |
|                  |                  | •                   | Sammelaufträg  | ge ansehen             |        |            |          |                  |          |        |        |   |
|                  |                  | E                   | Sammelaufträg  | ge erzeugen            |        |            |          |                  |          |        |        |   |
|                  |                  |                     | Zahlungen in S | Sammelaufträgen anzeig | en     |            |          |                  |          |        |        |   |
| Abbrechen X      |                  |                     |                |                        |        |            |          |                  |          | Speict | em 🕒 🛱 |   |

#### Speichern und Weiter

| 💋 UniCredit                  | UC eBanking       | global <del>-</del>           |                              |                                      | ŵ                  | 88        | ☆                     | Ċ₽ <b>°</b>                          | ٢                     | S                        | 04:39 | ) 🔿 |
|------------------------------|-------------------|-------------------------------|------------------------------|--------------------------------------|--------------------|-----------|-----------------------|--------------------------------------|-----------------------|--------------------------|-------|-----|
| Cash Management              | Liquidität        | Zahlungen                     | Aufträge                     | Administration                       | Pe                 | rsonalisi | erung                 | Inforn                               | nationen              |                          |       |     |
| Berechtigungs;<br>Stammdaten | Drofil erstellen: | Gehaltszahlur<br>rechtigungen | igen ohne D<br>Kategoriebere | etails / Kategorieb<br>echtigungen E | erecht<br>Benutzer | tigung    | Die I<br>ausg<br>aktu | Berechtigu<br>Jewählten<br>alisiert. | ingen wur<br>Zahlungs | rde für die<br>kategorie | n     | ×   |
| Kategorieber                 | echtigungen       |                               |                              | Gemeinsame Ei                        | instellun          | gen       | Zuwe                  | isen                                 | Zuwe                  | isung au                 | heben |     |
| -                            | Kategorie ↑       |                               |                              | Sammelaufträge                       |                    |           |                       |                                      |                       | 8                        | \$    |     |
|                              | Cashmanagement    | Zahlung                       | gen                          | Sammelaufträ                         | ge                 |           |                       |                                      |                       |                          |       |     |
| <b>⊻</b> <del>0</del>        | Gehalt            | Zahlung<br>Zahlung            | gen<br>gen erzeugen          | Sammelaufträ<br>Sammelaufträ         | ge<br>ge anseh     | en, Samr  | nelaufträge           | erzeugen                             |                       |                          |       |     |
|                              | Salary            | Zahlung                       | jen                          | Sammelaufträ                         | ge                 |           |                       |                                      |                       |                          |       |     |
| 1 von 3 Einträge a           | ausgewählt        |                               |                              |                                      |                    | Eir       | nträge pro S          | eite 15                              | ~                     | < 1                      | 1 >   |     |
| Abbrechen X                  | ]                 |                               |                              |                                      | Zurü               | ck        | ←                     | Veiter                               | Jun_→                 | Speich                   | ern 📔 | 9   |

Jetzt können Sie das neue Profile den entsprechenden User zuweisen, die keine Details für die Gehaltszahlungen sehen dürfen.

| 💋 UniCredit         | UC eBanking      | 3 global <del>-</del> |                    |                |       | 88      | ☆             | ¢₽ <mark>°</mark>       | ٢          | S        | 04:53  | ڻ ( |
|---------------------|------------------|-----------------------|--------------------|----------------|-------|---------|---------------|-------------------------|------------|----------|--------|-----|
| Cash Management     | Liquidität       | Zahlungen             | Aufträge           | Administration | Per   | rsonali | sierung       | Inform                  | nationen   |          |        |     |
| Berechtigungsp      | rofil erstellen: | Gehaltszahlun         | gen ohne Deta      | ils / Benutzer |       |         | Die laktu     | Kategoriet<br>alisiert. | oerechtigu | ingen wu | rden   | ×   |
| Benutzer            | Unterschriftsb   | erechtigungen         | Kategorieberechtig | ingen Beni     | utzer |         |               |                         |            |          |        |     |
| Alle Benutzer       |                  | $\sim$                | C E                |                |       |         | Zuwe          | isen 🕕                  | Zuwe       | isung au | fheben |     |
| V - Benutz          | ter              | Benutzer-ID           | ₽в                 | enutzerrolle   |       | 82      | Lugewiesen    | Ļ                       |            | 7        |        |     |
| Tom Sa              | ample            | SAMPLE                | N                  | icht angegeben |       |         | 8             |                         |            |          |        |     |
| 1 von 1 Eintrag aus | sgewählt         |                       |                    |                |       | E       | inträge pro S | ieite 10                | 0 ~        | <        | 1 >    |     |
| Abbrechen X         |                  |                       |                    |                | Zurü  | ck      | - L           | Veiter                  | →          | Speic    | nern 📳 |     |

Danach Speichern und Fertigstellen und die Änderungen mit UC Mobile Token oder photoTAN unterschreiben.

#### **BERECHTIGUNGSPROFIL ERSTELLEN –** *MIT DETAILS*

#### Zahlungsdetails sind ersichtlich für den User

Administration – Berechtigungsprofile – Erstellen

|                  |                                                                                                    |                                                                                                    |                                                                                                    | \$<br>\$                                                                                                    | 8 값                                                                                                    | ę,                                                                                                    | ٢                                                                                                    | S                                                                                                    | 04:49                                                                                                    |
|------------------|----------------------------------------------------------------------------------------------------|----------------------------------------------------------------------------------------------------|----------------------------------------------------------------------------------------------------|----------------------------------------------------------------------------------------------------|----------------------------------------------------------------------------------------------------|----------------------------------------------------------------------------------------------------|----------------------------------------------------------------------------------------------------|----------------------------------------------------------------------------------------------------|----------------------------------------------------------------------------------------------------|
| Liquidität       | Zahlungen                                                                                                    | Aufträge                                                                                                    | Administration                                                                                                    | Perso                                                                                                    | nalisierung                                                                                                    | Inforr                                                                                                    | nationen                                                                                                    |                                                                                                    |                                                                                                    |
|                  |                                                                                                    |                                                                                                    |                                                                                                    |                                                                                                    |                                                                                                    |                                                                                                    |                                                                                                    |                                                                                                    |                                                                                                    |
| ofile            |                                                                                                    |                                                                                                    |                                                                                                    |                                                                                                    |                                                                                                    | Exp                                                                                                    | ortieren [                                                                                                    | Dr                                                                                                    | ucken 🗸                                                                                                    |
| nclearings Ko    | onvertierungen (Kun                                                                                                    | denebene) In                                                                                                    | nportformate für CSV-Z                                                                                                    | ahlungsdateie                                                                                                    | Berec                                                                                                    | htigungspr                                                                                                    | ofile                                                                                                    | Benutz                                                                                                    | er >                                                                                                    |
| profile          |                                                                                                    |                                                                                                    |                                                                                                    |                                                                                                    |                                                                                                    |                                                                                                    |                                                                                                    |                                                                                                    |                                                                                                    |
| ngsprofile       | ~                                                                                                    | 1                                                                                                    |                                                                                                    | Erstellen L.                                                                                                    | к                                                                                                    | opieren                                                                                                    |                                                                                                    | Lösche                                                                                                    | n                                                                                                    |
|                  |                                                                                                    | 1                                                                                                    |                                                                                                    |                                                                                                    |                                                                                                    |                                                                                                    |                                                                                                    |                                                                                                    |                                                                                                    |
|                  | a alabal -                                                                                                    |                                                                                                    |                                                                                                    | ~ (                                                                                                    | ~~ oc                                                                                                    | -0                                                                                                    | ~                                                                                                    | 0                                                                                                    |                                                                                                    |
| UC ebalikiit     |                                                                                                    | Autorida                                                                                                    | Administration                                                                                                    | ter o                                                                                                    |                                                                                                    | ~~ <b>6</b>                                                                                                    |                                                                                                    | 8                                                                                                    | 04:30                                                                                                    |
| Liquiditat       | Zanlungen                                                                                                    | Auttrage                                                                                                    | Administration                                                                                                    | Perso                                                                                                    | nausierung                                                                                                    | Inforr                                                                                                    | nationen                                                                                                    |                                                                                                    |                                                                                                    |
| rofil erstellen  | / Stammdate                                                                                                    | 'n                                                                                                    |                                                                                                    |                                                                                                    |                                                                                                    |                                                                                                    |                                                                                                    |                                                                                                    |                                                                                                    |
| Unterschriftsb   | perechtigungen                                                                                                    | Kategorieberech                                                                                                    | ntigungen Be                                                                                                    | nutzer                                                                                                    |                                                                                                    |                                                                                                    |                                                                                                    |                                                                                                    |                                                                                                    |
|                  |                                                                                                    |                                                                                                    |                                                                                                    |                                                                                                    |                                                                                                    |                                                                                                    |                                                                                                    |                                                                                                    |                                                                                                    |
|                  |                                                                                                    |                                                                                                    |                                                                                                    |                                                                                                    |                                                                                                    |                                                                                                    |                                                                                                    |                                                                                                    |                                                                                                    |
| il *             |                                                                                                    | Gehaltszahlung                                                                                                    | en mit Details                                                                                                    |                                                                                                    |                                                                                                    |                                                                                                    |                                                                                                    |                                                                                                    |                                                                                                    |
|                  |                                                                                                    | Permissions                                                                                                    |                                                                                                    |                                                                                                    |                                                                                                    |                                                                                                    |                                                                                                    |                                                                                                    |                                                                                                    |
|                  |                                                                                                    | Kunde                                                                                                    |                                                                                                    |                                                                                                    |                                                                                                    |                                                                                                    |                                                                                                    |                                                                                                    |                                                                                                    |
|                  |                                                                                                    | Standardmäß                                                                                                    | ig hinzufügen                                                                                                    |                                                                                                    |                                                                                                    |                                                                                                    |                                                                                                    |                                                                                                    |                                                                                                    |
| s Berechtigungsr | profils                                                                                                    |                                                                                                    |                                                                                                    |                                                                                                    |                                                                                                    |                                                                                                    |                                                                                                    |                                                                                                    |                                                                                                    |
|                  |                                                                                                    | Allgemeine Be                                                                                                    | erechtigungen                                                                                                    |                                                                                                    |                                                                                                    |                                                                                                    |                                                                                                    |                                                                                                    |                                                                                                    |
| nen *            |                                                                                                    | Nein                                                                                                    |                                                                                                    |                                                                                                    |                                                                                                    |                                                                                                    |                                                                                                    |                                                                                                    | ~                                                                                                    |
| 1011             |                                                                                                    | Nein                                                                                                    |                                                                                                    |                                                                                                    |                                                                                                    |                                                                                                    |                                                                                                    |                                                                                                    | ~                                                                                                    |
| htigungen        |                                                                                                    | Einzelne Berech                                                                                                    | itigungen                                                                                                    |                                                                                                    |                                                                                                    |                                                                                                    |                                                                                                    |                                                                                                    |                                                                                                    |
|                  |                                                                                                    | ✓ Kategoriebere                                                                                                    | chtigungen                                                                                                    |                                                                                                    |                                                                                                    |                                                                                                    |                                                                                                    |                                                                                                    |                                                                                                    |
|                  |                                                                                                    |                                                                                                    |                                                                                                    |                                                                                                    |                                                                                                    |                                                                                                    |                                                                                                    |                                                                                                    |                                                                                                    |
|                  | ofile<br>clearings Ki<br>profile<br>UC eBankin<br>Liquidität<br>irofil erstellen<br>) Unterschriftst<br>il *<br>s Berechtigungsp<br>gen *<br>chtigungen | ofile clearings Konvertierungen (Kun profile UC eBanking global ~ UC eBanking global ~ Uc eBanking global ~ Uc eBanking global ~ Unterschriftsberechtigungen irofil erstellen / Stammdate unterschriftsberechtigungen il * s Berechtigungsprofils gen * thtigungen | ofile   clearings   konvertierungen (Kundenebene)   profile   UC eBanking global -   Liquidität   Zahlungen   Aufträge   rofil erstellen / Stammdaten   Unterschriftsberechtigungen   Kategorieberechtigungen   Standardmaßi   s Berechtigungsprofils   gen *   Nein   Einzelne Berechtigungen   Kategoriebered | ofile   clearings   konvertierungen (Kundenebene)   Importformate für CSV-Z   profile   jisparcilie   UC eBanking global -   Liquidität   Zahlungen   Aufträge   Administration   rofil erstellen / Stammdaten   Unterschriftsberechtigungen   Kategorieberechtigungen   Be   il*   Gehaltszahlungen mit Details   Permissions   Kunde   Standardmäßig hinzufügen   s Berechtigungsprofils   gen *   htigungen   Kategorieberechtigungen | ofile  clearings Konvertierungen (Kundenebene) Importformate für CSV-Zahlungsdateier  profile  tigsprofile  UC eBanking global •  UC eBanking global •  UC eBanking global •  Erstellen  UC eBanking global •  Erstellen  UC eBanking global •  Erstellen  UC eBanking global •  Erstellen  UC eBanking global •  Erstellen  UC eBanking global •  Erstellen  UC eBanking global •  Erstellen  UC eBanking global •  Erstellen  UC eBanking global •  Erstellen  UC eBanking global •  Erstellen  UC eBanking global •  Erstellen  UC eBanking global •  Erstellen  UC eBanking global •  Erstellen  UT erschriftsberechtigungen  Kategorieberechtigungen  s Berechtigungsprofils  Allgemeine Berechtigungen  Kategorieberechtigungen  Kategorieberechtigungen  Kategorieberechtigungen  Kategorieberechtigungen  Kategorieberechtigungen  Kategorieberechtigungen | clearings Konvertierungen (Kundenebene) Importformate für CSV-Zahlungsdateien Berec   profile Erstellen_u K   UC eBanking global - ② BB   UQ eBanking global - ③ BB   UQ eBanking global - ③ BB   UQ eBanking global - ③ BB   UQ eBanking global - ③ BB   UQ eBanking global - ③ BB   UQ eBanking global - ④ BB   UQ eBanking global - ④ BB   UQ eBanking global - ④   Unterschriftsberechtigungen Kategorieberechtigungen Benutzer | ofile Eperation   clearings Konvertierungen (Kundenebene)   Importformate für CSV-Zahlungsdateien Berechtigungspr   profile Erstellen   UC eBanking global +     () C eBanking global +     () C eBanki | ofile Exportieren   clearlings Konvertierungen (Kundenebene)   Importformate für CSV-Zahlungsdateien   profile   profile   UC eBanking global -   VC eBanking global -   VC eBanking global -   VC eBanking global -   VC eBanking global -   VC eBanking global -   V debanking global -   VC eBanking global -   VC eBanking global -   V debanking global -   V debanking global - | ofile Exportieren initiality   ofile Importformate für CSV-Zahlungsdateien   profile Berechtigungsprofile   tigeprofile Importformate für CSV-Zahlungsdateien   UC eBanking global · importformate für CSV-Zahlungsdateien   UC eBanking global · importformate für CSV-Zahlungsdateien   UC eBanking global · importformate für CSV-Zahlungsdateien   UC eBanking global · importformate für CSV-Zahlungsdateien   UC eBanking global · importformate für CSV-Zahlungsdateien   UQUeftatz Zahlungen   Liquidität Zahlungen   Kategorieberechtigungen Benutzer     It* Gehaltszahlungen mit Details   Permissions Importformationen   S Berechtigungsprofils   s Berechtigungsprofils     Mein   Nein   Klasporieberechtigungen |

Den nächsten Reiter "Unterschriftsberechtigungen" überspringen und im Reiter "Kategorieberechtigungen" die Kategorie Gehalt wählen und auf Gemeinsame Einstellungen klicken.

| 💋 UniCredit         | UC eBanking      | global <del>+</del> |                 |                   | ٥          | 00          | ☆         | ¢,     | ٢        | S         | 04:44  | ) 🔿 |
|---------------------|------------------|---------------------|-----------------|-------------------|------------|-------------|-----------|--------|----------|-----------|--------|-----|
| Cash Management     | Liquidität       | Zahlungen           | Aufträge        | Administration    | Pers       | sonalisieru | ing       | Inforn | nationen |           |        |     |
| Berechtigungsp      | rofil erstellen: | : Gehaltszahlur     | ngen ohne Det   | ails / Kategoriet | perechti   | igungen     |           |        |          |           |        |     |
| Stammdaten          | Unterschriftsb   | erechtigungen       | Kategorieberech | ntigungen         | Benutzer   |             |           |        |          |           |        |     |
| Kategoriebere       | chtigungen       |                     |                 | Gemeinsame E      | instellung | jen<br>J    | Zuweis    | en     | Zuw      | eisung au | fheben |     |
| Katego              | orie ↑           | 7                   | Zahlungen       | 7                 | Samme      | laufträge   |           |        |          | $\nabla$  | ŝ      |     |
| Cashm               | anagement        |                     | Zahlungen       |                   | Sa         | ammelaufträ | ge        |        |          |           |        |     |
| Gehalt              |                  |                     | Zahlungen       |                   | Sa         | ammelaufträ | ge        |        |          |           |        |     |
| Salary              |                  |                     | Zahlungen       |                   | Sa         | ammelaufträ | ge        |        |          |           |        |     |
| 1 von 3 Einträge au | usgewählt        |                     |                 |                   |            | Einträ      | ge pro Se | ite 15 | ~        | <         | 1 >    |     |
| Abbrechen X         |                  |                     |                 |                   | Zurüc      | :k ←        | - [ w     | eiter  | ->       | Speich    | nem 📑  | 0   |

Hier werden jetzt alle Häkchen gesetzt (alle Rechte, mit Details der einzelnen Zahlungen)

| UniCredit        | UC eBanking      | global -      |                |                         | © 8       | ; ☆        | ¢₽ <mark></mark> | ٢         | S      | 04:46   |
|------------------|------------------|---------------|----------------|-------------------------|-----------|------------|------------------|-----------|--------|---------|
| h Management     | Liquidität       | Zahlungen     | Aufträge       | Administration          | Persona   | alisierung | Inform           | mationen  |        |         |
| erechtigungsp    | rofil erstellen: | Gehaltszahlur | ngen mit Deta  | ails → Kate⊄oriebe      | rechtigur | ıden für a | usqewäł          | nlte Kati | eqorie | n       |
| Zahlungskatego   | rien             |               |                |                         | j         | 5          | 5                |           | - 5    |         |
| Name der Zahlung | skategorie       | G             | ehalt          |                         |           |            |                  |           |        |         |
| Zahlungen        |                  |               |                |                         |           |            |                  |           |        |         |
|                  |                  |               | Zahlungen ans  | sehen                   |           |            |                  |           |        |         |
|                  |                  |               | Zahlungen erz  | eugen                   |           |            |                  |           |        |         |
|                  |                  |               | Zahlungen änd  | dern                    |           |            |                  |           |        |         |
| Sammelaufträge   | •                |               |                |                         |           |            |                  |           |        |         |
|                  |                  |               | ∕ Sammelaufträ | ge ansehen              |           |            |                  |           |        |         |
|                  |                  |               | ∕ Sammelaufträ | ge erzeugen             |           |            |                  |           |        |         |
|                  |                  |               | Zahlungen in S | Sammelaufträgen anzeige | n         |            |                  |           |        |         |
| Abbrechen X      |                  |               |                |                         | -         |            |                  |           | Speic  | hern Ju |

Speichern und Weiter

Im nächsten Schritt können Sie das Profil den entsprechenden Usern zuweisen.

| 💋 UniCredit         | UC eBankin      | ig global +             |             |                                  | ¢     | 80       | ☆               | Ċ₽                    | ٢         | S         | 04:52  | ٢ |
|---------------------|-----------------|-------------------------|-------------|----------------------------------|-------|----------|-----------------|-----------------------|-----------|-----------|--------|---|
| Cash Management     | Liquidität      | Zahlungen               | Aufträge    | Administration                   | Pe    | ersonali | sierung         | Inform                | nationen  |           |        |   |
| Berechtigungsp      | rofil ersteller | n: Gehaltszahlung       | en mit Deta | ils / Benutzer                   | itzar |          | Oie K aktua     | ategorieb<br>lisiert. | erechtigu | ingen wu  | rden   | × |
| Benutzer            |                 |                         |             |                                  |       |          |                 |                       |           |           |        |   |
| Alle Benutzer       |                 | ×                       |             |                                  |       |          | Zuwer           | sen u                 | Zuwe      | iisung au | meben  |   |
| Benutz     Mary E   | xample          | Benutzer-ID     EXAMPLE | Y           | Benutzerrolle<br>Nicht angegeben |       | Y        | Zugewiesen ,    | L                     |           | V         | £03    |   |
| 1 von 1 Eintrag aus | gewählt         |                         |             |                                  |       | I        | Einträge pro Se | eite 10               | 0 ~       | <         | 1 >    |   |
| Abbrechen X         |                 |                         |             |                                  | Zur   | ück      | ← ₩             | 'eiter                | →         | Speict    | iern 🖀 | ) |

Danach Speichern und Fertigstellen und die Änderung mit UC Mobile Token oder photoTAN unterschreiben.

#### **IMPORT VON ZAHLUNGEN**

Zahlungen – Zahlungsdateien importieren

| UC eBanking global +               |                      |                  |       |  |  |
|------------------------------------|----------------------|------------------|-------|--|--|
| Liquiditāt                         | Zahlungen            | Aufträge         | Admin |  |  |
|                                    | Offene Zahlungen     |                  |       |  |  |
|                                    | Sendeaufträge Zahl   | lungen           |       |  |  |
|                                    | Zahlungshistorie     |                  |       |  |  |
|                                    | Periodische Zahlun   | gen              |       |  |  |
|                                    | Importjournal Zahl   | ungen            |       |  |  |
| f Kontoauszügen                    | Verteilte elektronis | che Unterschrift |       |  |  |
|                                    | Überweisung          |                  |       |  |  |
|                                    | Lastschrift          |                  |       |  |  |
|                                    | Auslandsscheck       |                  |       |  |  |
|                                    | Zahlungsdatelen in   | nportie          |       |  |  |
| UR                                 |                      | 0                |       |  |  |
| 270 0865 2858 17                   | Empfänger / Zahlur   | ngspflichtiger   |       |  |  |
| sellschaft EUR<br>270 0410 6010 01 | Zahlungsvorlagen     |                  |       |  |  |

Wählen Sie bitte Sammelauftrag (mit Zahlungsdetails) und die oben erstellte Zahlungskategorie (in diesem Beispiel Gehalt). Ziehen Sie die Datei in den ausgewiesenen Bereich oder wählen Sie sie mit "Durchsuchen" aus.

| 💋 UniCredit                              | UC eBanking   | global <del>-</del> |                     |                                       | ŵ        | 88          | ☆     | ¢₽ <b>°</b> | ٢          | S        | 04:57    | ٢ |
|------------------------------------------|---------------|---------------------|---------------------|---------------------------------------|----------|-------------|-------|-------------|------------|----------|----------|---|
| Cash Management                          | Liquidität    | Zahlungen           | Aufträge            | Administration                        | P        | ersonalisi  | erung | Inform      | nationen   |          |          |   |
| <sup>Zahlungen /</sup><br>Zahlungsdateie | n importieren |                     |                     |                                       |          |             |       |             |            |          |          |   |
| Import-Optionen                          | I             |                     |                     |                                       |          |             |       |             |            |          |          |   |
| Datei importieren a                      | ls *          |                     | Sammelauftrag (     | mit Zahlungsdetails)                  |          |             |       |             |            |          | $\sim$   |   |
| Zahlungskategorie                        |               |                     | Gehalt              |                                       |          |             |       |             |            |          | ~        |   |
| Beschreibung                             |               |                     |                     |                                       |          |             |       |             |            |          |          |   |
|                                          |               | [                   | Neue Adressa        | ten speichern                         |          |             |       |             |            |          |          |   |
|                                          |               |                     |                     |                                       |          |             |       | A           | uf alle Da | teien an | wenden   |   |
| Zu importierend                          | e Dateien     |                     |                     |                                       |          |             |       |             |            |          |          |   |
|                                          |               | 1                   | ∱, Dateien in diese | n Bereich ziehen ode <mark>r 1</mark> | Durchsur | <b>i</b> ff |       |             |            |          |          |   |
| Abbrechen X                              |               |                     |                     |                                       |          |             |       |             |            | Impor    | tieren 占 |   |

Ggf. ist es erforderlich die Auftragsart zu wählen, z.B. CCT. Dann die Zahlungen über den Button "Importieren".

#### MANUELLE ERFASSUNG VON ZAHLUNGEN

Zahlungen – Überweisung

| Liquidität       | Zahlungen Aufträge Ad |                  |  |  |
|------------------|-----------------------|------------------|--|--|
|                  | Offene Zahlungen      |                  |  |  |
|                  | Sendeaufträge Zah     | lungen           |  |  |
|                  | Zahlungshistorie      |                  |  |  |
|                  | Periodische Zahlun    | gen              |  |  |
|                  | Importjournal Zahl    | ungen            |  |  |
| f Kontoauszügen  | Verteilte elektronis  | che Unterschrift |  |  |
| -                | Überweisung fim       |                  |  |  |
|                  | Lastschrift           |                  |  |  |
| 1                | Auslandsscheck        |                  |  |  |
|                  | Zahlungsdateien in    | nportieren       |  |  |
| UR               |                       |                  |  |  |
| 270 0865 2858 17 | Empfänger / Zahlu     | ngspflichtiger   |  |  |
| a allachatt SUD  | Zahlungsvorlagen      |                  |  |  |

Bei der Erfassung der Zahlung können Sie in den erweiterten Details die Kategorie auswählen

| Zahlungshintergrund                              |   | SALA (Gehaltszahlung) |   |
|--------------------------------------------------|---|-----------------------|---|
| Zahlungshintergrundkategorie                     |   | SALA (Gehaltszahlung) | , |
| ! Unbedingt die<br>Zahlungskategorie auswählen ! | 1 |                       |   |

Die Zahlung kann danach direkt unterschrieben oder gespeichert werden.